คู่มือการใช้ระบบ e-Filing ระบบยื่นคำร้องขอเอกสาร สำนักงานเขตพื้นที่การศึกษามัธยมศึกษาเชียงราย

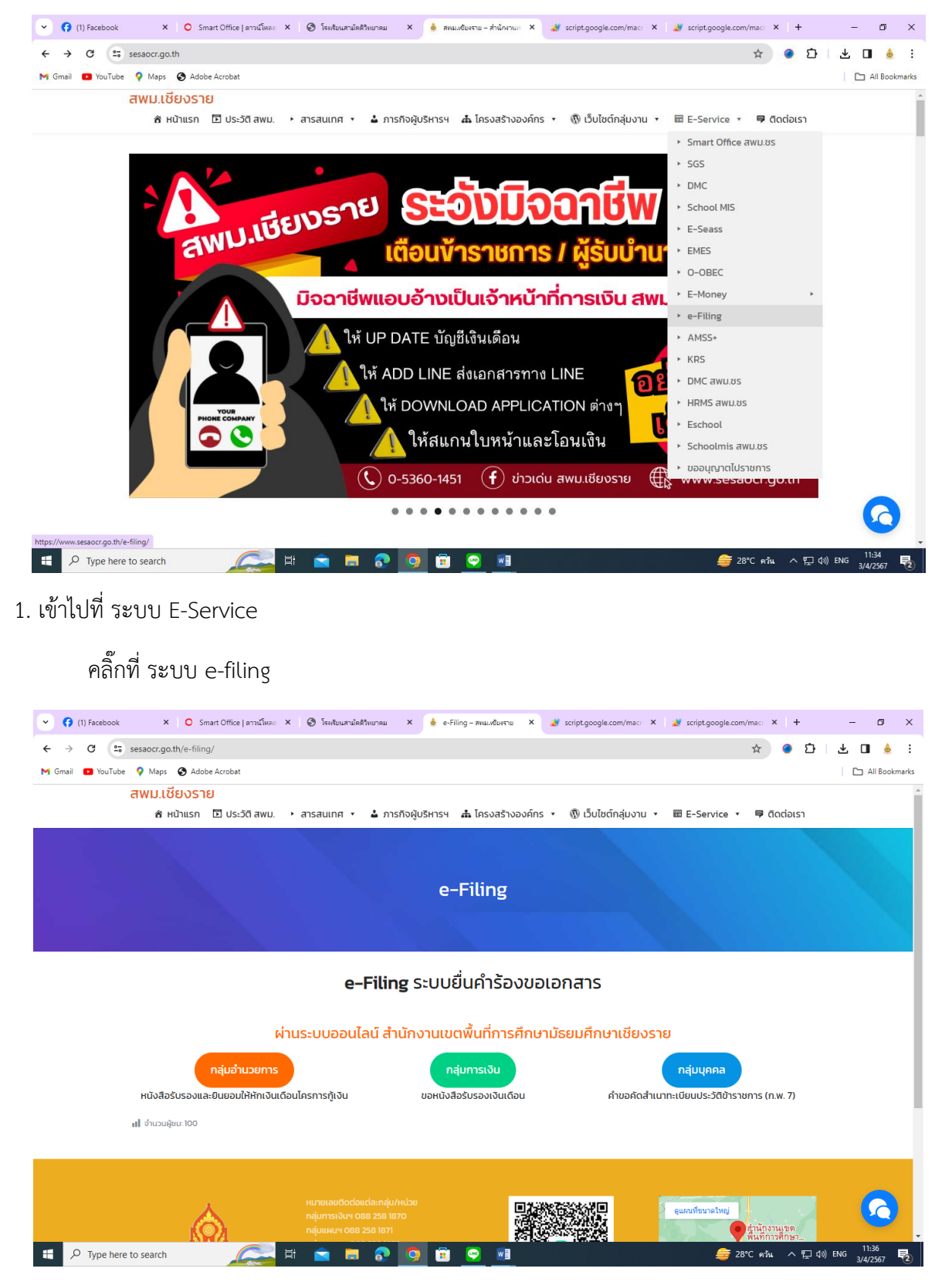

2. สามารถเลือกยื่นคำร้องขอเอกสารตามที่ต้องการ

| ✓ (2) Facebook × ○ Smart              | nt Office   ภาวก่ X 🛛 🔕 โรงเดียนสนไดดีวิทยาก X   🎍 e-Filing – สพมมชิยก X 🍠 script.google.com/ X 📑 script.google.com/ X                                       | it.google.com × + – Ø ×                       |
|---------------------------------------|----------------------------------------------------------------------------------------------------|-----------------------------------------------|
| ← → C ≤ script.google.com             | /macros/s/AKfycbwiRTKSkB_9f3u3g0yoPTJniKmc1pSKX-fw78AbckK-0utMCySWgKJpr-lerjohCCBQ/exec                                                                      | 🖈 💿 🖸 🗆 🎍 ፤                                   |
| M Gmail 💶 YouTube 💡 Maps 🔇 Ad         | dobe Acrobat                                                                                                    | All Bookmarks                                 |
| i แอปพลิเคชันนี้สร้างโดยผู้ใช้ Google | e Apps Script                                                                                                    | รายงานการละเมิด ดูข้อมูลเพิ่มเดิม 🗙           |
| 💼 ระบบคำขอคัดสำเนาทะเบียน             | ประวัติข้าราชการ (ก.พ. 7) สพม.เชียงราย                                                                                                    | ค้นหาไอดี อัพเดทสถานะ <b>Q ค้นหา</b>          |
| <b>มนู</b><br>▶ แบบฟอร์มกรอกคำร้อง    | 🛃 รายการ                                                                                                    |                                               |
| ▶ รายการทั้งหมด                       | ▶รายการทั้งหมด                                                                                                    |                                               |
| ▶ ดำเนินการแล้ว                       | 10 🗸                                                                                                    | Q ĂUH1:                                       |
| ▶ รอดำเนินการ                         | ไอดี 🗸 ชื่อ-นามสกุล 🔅 สถานะ 🔶 ประเภท 🔶 ต่ำแหน่ง 🔶 วิทยฐานะ 🔅 สังกัดไรงเรียน                                                                                  | tuosiins                                      |
|                                       | 001 test 🔕 รอดำเนินการ ข้าราชการปัจจุบัน ครู ชำนาณการ สพม.เชียงราย                                                                                           | 0882581872 2/4/2024, 15:51:23                 |
|                                       | ≪ 1 ถึง 1 จาก 1 ≫                                                                                                    | < 1 >                                         |
|                                       | ผู้พัฒนา : นายชาตรี โกแก้ว ครูโรงเรียนดำรงราษฎร์สงเคราะห์, นายธนกฤต จักรสุวรรณ์ รองผู้อ่านวยการโรงเรียนสันดีคีรีวิทยาคม © 2024 <b>รู้จักทีมพัฒนาเว็บไชต์</b> |                                               |
|                                       |                                                                                                    |                                               |
|                                       |                                                                                                    |                                               |
|                                       |                                                                                                    |                                               |
|                                       |                                                                                                    |                                               |
|                                       |                                                                                                    |                                               |
|                                       |                                                                                                    |                                               |
|                                       |                                                                                                    |                                               |
|                                       |                                                                                                    |                                               |
| P Type here to search                 | 🚅 # 🖻 🗖 🧕 🖬 🔗 🗾                                                                                                    | 😑 28°C คว้น ヘ द्⊒ ป่) ใพย 11:37<br>3/4/2567 見 |

3. คลิ๊กที่แบบฟอร์มกรอกคำร้อง

| 👻 📢 (2) Facebook 🛛 🗙 🔘 Smar           | rt Office   ดาวป 🗙 🛛 🔕 โรงเรียนสามัด | ลิริทยาะ 🗙   🎍 e-Filing - สพม.เซียง 🗙 🍠 script.google.com/ 🗙 | 🤰 script.google.com/ 🗙 | 💐 script.google.com/ X   + 🛛 — 🗇 X                       |
|---------------------------------------|--------------------------------------|--------------------------------------------------------------|------------------------|----------------------------------------------------------|
| ← → C = script.google.com             | n/macros/s/AKfycbwiRTKSkB_9f3u       | 3g0yoPTJniKmc1pSKX-fw78AbckK-0utMCySWgKlpr-lerjohCCBQ/       | exec                   | 🖈 💿 🖸 🔳 🎍 ፡                                              |
| M Gmail 💶 YouTube 💡 Maps 🔇 Ad         | dobe Acrobat                         |                                                              |                        | All Bookmarks                                            |
| i แอปพลิเคชันนี้สร้างโดยผู้ใช้ Google | e Apps Script                        |                                                              |                        | รายงานการละเมิด ดูข้อมูลเพ็มเติม 🗙                       |
| 📫 ระบบคำขอคัดสำเนาทะเบียน             | ประวัติข้าราชการ (ก.พ. 7)            | สามา เพียงอาย                                                |                        | ค้นหาไอดี อัพเดทสถานะ <b>Q ค้นหา</b>                     |
| uų                                    | 🖪 รายการ                             | แบบฟอร์มกรอกคำร้องขอ กพ.7                                    | ×                      |                                                          |
| ▶ แบบพอรมกรอกศารอง ▶ รายการทั้งหมด    | ▶ รายการทั้งหมด                      | 🔁 ชื่อ-นามสกุล                                               |                        |                                                          |
| ▶ ดำเนินการแล้ว                       | 10 🗸                                 | !≡ ประเภท <b>II</b> ตำแหน่ง                                  | _                      | Q คันหา:                                                 |
| ▶ รอดำเนินการ                         | ไอดี 🔻 ชื่อ-นามสกุล                  | กรุณาเลือก 🗸 กรุณาเลือก                                      |                        | รงเรียน   เบอร์โทร 💠 วันที่แจ้ง 🔶                        |
|                                       | 001 test                             | よ วิทยฐานะ 🔲 เบอร์โทรศัพท์                                   | สพม.เชีย               | งราย 0882581872 2/4/2024, 15:51:23                       |
|                                       | ≪1ถึง1จาก1≫                          | กรุณาเลือก 🗸                                                 |                        | < 1 >                                                    |
|                                       | ผู้พัฒนา : นายชาตรี โถแก้ว           | 🏜 สังกัดโรงเรียน                                             | 2024 ຮູ້ຈັກກົມພັໝ      | มาเว็บไซต์                                               |
|                                       |                                      | กรุณาเลือก                                                   | ~                      |                                                          |
|                                       |                                      | 🗙 สถานะ                                                      |                        |                                                          |
|                                       |                                      | Sociadaris                                                   | _                      |                                                          |
|                                       |                                      | 💄 บันทึกข้อมูล                                               |                        |                                                          |
|                                       |                                      |                                                              |                        |                                                          |
|                                       |                                      |                                                              |                        |                                                          |
|                                       |                                      |                                                              |                        |                                                          |
|                                       |                                      |                                                              |                        |                                                          |
|                                       |                                      |                                                              |                        |                                                          |
| F P Type here to search               |                                      | • • • • • •                                                  |                        | 姜 28°Cค้น ヘ につ (พบ <sup>11:38</sup><br>3/4/2567 <b>見</b> |

4. กรอกข้อมูลให้ครบถ้วน แล้วบันทึกข้อมูล

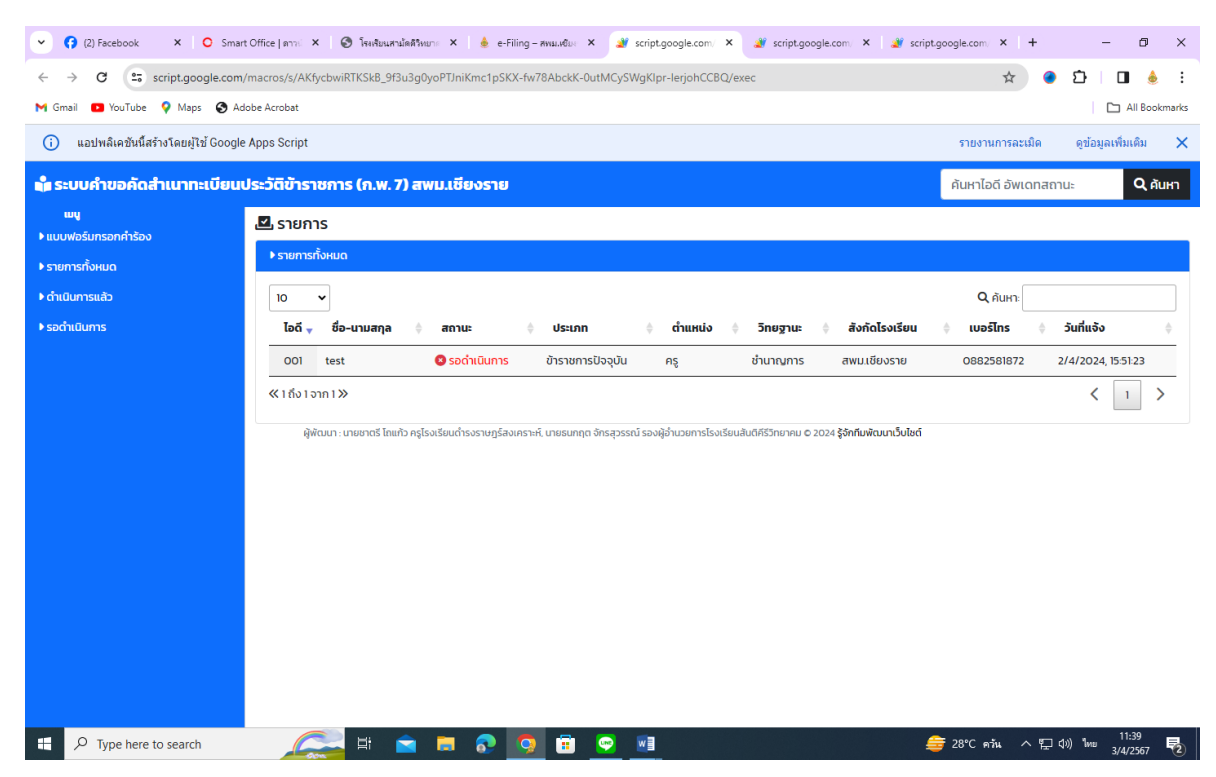

ระบบจะจัดเก็บข้อมูลผู้ยื่นคำร้องขอเอกสาร จะขึ้นระบบว่า "รอดำเนินการ" เมื่อผู้รับผิดชอบได้ดำเนินการ เสร็จสิ้นแล้วให้ผู้รับผิดชอบดำเนินการดังนี้

## สำหรับ ผู้รับผิดชอบดำเนินการ

| - 🕞 Facebook 🛛 🗙 O Sma                                 | art Office   สาวก X 🛛 🔕 โหงสัมนสามัตสัวหมาก X 🗼 e-Filing - สหมมพับก X 🌌 script.google.com X 🚽 script.google.com X 🏼 🐲 script.                              | google.com × + - 🗇 ×                          |
|--------------------------------------------------------|----------------------------------------------------------------------------------------------------|-----------------------------------------------|
| ← → C  script.google.com                               | n/macros/s/AKfycbwiRTKSk8_9f3u3g0yoPTJniKmc1pSKX-fw78AbckK-0utMCySWgKlpr-lerjohCCBQ/exec                                                                   | ☆ ● ጏ   □ ♠ :                                 |
| M Gmail 🖸 YouTube 💡 Maps 🌚 A                           | ,dobe Acrobat                                                                                                    | C All Bookmarks                               |
| <ol> <li>แอปพลิเคขันนี้สร้างโดยผู้ใช้ Googl</li> </ol> | ie Apps Script                                                                                                    | รายงานการละเมิด ดูข้อมูลเพิ่มเติม 🗙           |
| 📫 ระบบคำขอคัดสำเนาทะเบียน                              | ประวัติข้าราชการ (ก.พ. 7) สพม.เซียงราย                                                                                                    | ค้นหาไอดี อัพเดทสถานะ <b>Q ค้นหา</b>          |
| <b>พน</b><br>▶แบบฟอร์มกรอกคำร้อง                       | 🗳 รายการ                                                                                                    |                                               |
| ▶ รายการทั้งหมด                                        | ▶ รายการทั้งหมด                                                                                                    |                                               |
| ▶ ดำเนินการแล้ว                                        | 10 •                                                                                                    | Q กับหาะ                                      |
| ▶ รอดำเนินการ                                          | ไอดี 🕁 ชื่อ-นามสกุล ≑ สถานะ 💠 ประเภท 💠 ตำแหน่ง 💠 วิทยฐานะ 💠 สังกัดโรงเรียน                                                                                 | <b>≑ เบอร์ไทร ≑ วันที่แจ้ง</b> ≑              |
|                                                        | 001 test 🛛 อิรอดำเนินการ ข้าราชการปัจจุบัน ครู ชำนาญการ สพมเชียงราย                                                                                        | 0882581872 2/4/2024, 15:51:23                 |
|                                                        | ≪ 1 ถึง เจาก 1 ≫                                                                                                    | < 1 >                                         |
|                                                        | ผู้พัฒนา: เทยขาดรี โถแก้ว ครูโรงเรียนตำรอราษฎร์ลงเกราะห์, เทยยนกฤด จักรสุวรรณ์ รองผู้อำนวยการโรงเรียนสันดีทีรีวิทยาคม © 2024 <b>รู้จักทีมพัฒนาเว็บไขต์</b> |                                               |
| P Type here to search                                  | 🚑 # 🖻 🗖 🧕 🧕                                                                                                    | j= 28°C ควัน ∧ "⊒ ⊄») ใทย 13:23<br>3/4/2567 💀 |

ให้ผู้รับผิดชอบคลิ๊กที่ "ค้นหาไอดี อัพเดทสถานะ" และ พิมพ์รหัสไอดีขอผู้ยื่นคำร้องขอเอกสารที่รอดำเนินการ

| ✓ ⑦ Facebook × ○ Sma                                   | art Office   ดาวป 🗙 🔇 โรงเรียนสาม้ | ลดีวิทยาะ 🗙 🎂 e-Filing – สพม.เซียง 🗙 | 谢 script.google.com/ 🗙 谢   | script.google.com/ | 🗙 🏼 🍠 scrip    | t.google.com/ × +   | - 6                | ) ×      |
|--------------------------------------------------------|------------------------------------|--------------------------------------|----------------------------|--------------------|----------------|---------------------|--------------------|----------|
| ← → ♂ ↔ script.google.com                              | n/macros/s/AKfycbwiRTKSkB_9f3u     | ı3g0yoPTJniKmc1pSKX-fw78AbckK-0ut№   | ICySWgKlpr-lerjohCCBQ/exec |                    |                | * 0                 | Ð 🛛                | é :      |
| M Gmail 🗈 YouTube 💡 Maps 🔇 A                           | idobe Acrobat                      |                                      |                            |                    |                |                     | All E              | ookmarks |
| <ol> <li>แอปพลิเคขันนี้สร้างโดยผู้ใช้ Googl</li> </ol> | le Apps Script                     |                                      |                            |                    |                | รายงานการละเมิด     | ດູນ້ວນູລເพີ່ນເດີນ  | ×        |
| 💼 ระบบคำขอคัดสำเนาทะเบียน                              | เประวัติข้าราชการ (ก.พ. 7)         | ami intersese                        |                            |                    |                | ค้นหาไอดี อัพเดทสถา | nu: O              | . ค้นหา  |
| เมนู<br>▶แบบฟอร์มกรอกคำร้อง                            | 🖪 รายการ                           | แบบฟอร์มกรอกคำร้องขอ ก               | w.7                        | ×                  |                |                     |                    |          |
| ▶ รายการทั้งหมด                                        | ▶ รายการทั้งหมด                    | 😝 ชื่อ-นามสกุล                       |                            |                    |                |                     |                    |          |
| ▶ ดำเนินการแล้ว                                        | 10 ~                               | test<br>III ປຣະເກກ                   | <b>ED</b> ຕຳແหນ່ວ          | - 88               |                | Q ค้นหาะ            |                    |          |
| ▶ รอดำเนินการ                                          | ไอดี 🔻 ชื่อ-นามสกุล                | ข้าราชการปัจจุบัน 🗸                  | ครู                        |                    | งกัดโรงเรียน   | เบอร์โทร 🔶          | วันที่แจ้ง         | ÷        |
|                                                        | 001 test                           | <b>2₀</b> วิทยฐานะ                   | 🔲 เบอร์โทรศัพท์            | aw                 | ม.เชียงราย     | 0882581872          | 2/4/2024, 15:51:23 |          |
|                                                        | ≪1 ถึง1 จาก1≫                      | ช่านาญการ 🗸                          | 0882581872                 |                    |                |                     | ۲ ا                | >        |
|                                                        | ผู้พัฒนา : นายชาตรี โดแก้:         | 😵 สังกัดโรงเรียน<br>สพม.เชียงราย     |                            | 2024 รู้จักที<br>~ | มพัฒนาเว็บไซต์ |                     |                    |          |
|                                                        |                                    | 🗙 สถานะ<br>รอดำเนินการ 🗸             |                            |                    |                |                     |                    |          |
|                                                        |                                    | รอดำเนินการ<br>ดำเนินการแล้ว         | า๊กสถานะ                   | •                  |                |                     |                    |          |
|                                                        |                                    |                                      |                            |                    |                |                     |                    |          |
|                                                        |                                    |                                      |                            |                    |                |                     |                    |          |
|                                                        |                                    |                                      |                            |                    |                |                     |                    |          |
|                                                        |                                    |                                      |                            |                    |                |                     |                    |          |

ให้เปลี่ยนสถานะเป็นดำเนินการแล้ว และบันทึกสถานะ

| ✓ ⑦ Facebook ×   ○ Sm                                 | Smart Office   anni X   🕲 Fewñeuendiaññwur: X   🎍 e-Filing - meuweu X 💓 scriptgoogle.com   X 💓 scriptgoogle.com   X 💓 scriptgoogle.com   X                  | – ø ×                   |
|-------------------------------------------------------|----------------------------------------------------------------------------------------------------|-------------------------|
| ← → C Script.google.co                                | zom/macros/s/AKfycbwiRTKSkB_9f3u3g0yoPTJniKmc1pSKX-fw78AbckK-OutMCySWgKlpr-lerjohCCBQ/exec 🖈 🧕 🖲 🎦                                                          | } 🛛 🎍 :                 |
| M Gmail 🖸 YouTube 💡 Maps 🔇                            | Adobe Acrobat                                                                                                    | All Bookmarks           |
| <ol> <li>แอปพลิเดชันนี้สร้างโดยผู้ใช้ Goog</li> </ol> | ogle Apps Script รายงานการละเม็ด ดู                                                                                                    | ข้อมูลเพิ่มเดิม 🗙       |
| 齢 ระบบคำขอคัดสำเนาทะเบีย                              | <b>มนประวัติข้าราชการ (ก.พ. 7) สพม.เซียงราย</b> ค้นหาไอดี อัพเดทสถานะ                                                                                       | Q ศัมหา                 |
| <b>ພນ</b>                                             | 🗳 รายการ                                                                                                    |                         |
| <ul> <li>รายการทั้งหมด</li> </ul>                     | ▶รายการทั้งหมด                                                                                                    |                         |
| ▶ ดำเนินการแล้ว                                       | lo ✓                                                                                                    |                         |
| ▶ รอดำเนินการ                                         | ไอดี <sub>ซ</sub> ชื่อ-นามสกุล () สถานะ () ประเภท () ต่ำแหน่ง () วิทยฐานะ () สังกัดโรงเรียน () เบอร์โกร () วันที่                                           | ຳແຈ້ວ 🔶                 |
|                                                       | 001 test 🥏 ดำเนินการแล้ว ข้าราชการปัจจุบัน ครู ช่านาญการ สพม.เชียงราย 0882581872 2/4/2                                                                      | 2024, 15:51:23          |
|                                                       |                                                                                                    | < 1 >                   |
|                                                       | ผู้พัฒนา : บายชาตรี โถแก้ว ครูโรงเรียนดำรงราษฎร์ลงเคราะห์, บายธนกฤต จักรสุวรรณ์ รองผู้อำนวยการโรงเรียนสันดิศีรีวิทยาคม O 2024 <b>รู้จักกับพัฒนาเว็บไซต์</b> |                         |
|                                                       |                                                                                                    |                         |
|                                                       |                                                                                                    |                         |
|                                                       |                                                                                                    |                         |
|                                                       |                                                                                                    |                         |
|                                                       |                                                                                                    |                         |
|                                                       |                                                                                                    |                         |
|                                                       |                                                                                                    |                         |
|                                                       |                                                                                                    |                         |
| Type here to search                                   | 🚑 井 🚖 📮 💀 🧿 🗊 😜 🗃 🌲 🍃 👘                                                                                                    | 13:26<br>1m= 3/4/2567 🔁 |

ระบบจะเปลี่ยนสถานเป็นดำเนินการแล้ว ผู้ยื่นคำร้องสามารถมารับเอกสารตัวจริงได้ที่เจ้าหน้าที่รับผิดชอบ